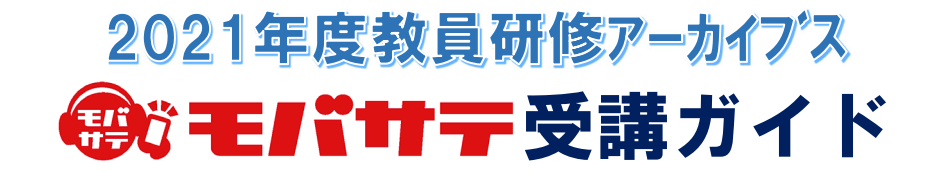

「モバサテ」は、お持ちの「タブレット端末・スマートフォン・PC」で、映像授業が受講できるサービスです。 ご都合に合わせて、いつでもどこでも映像授業を受講することができます。

モバサテ受講専用URL https://sp.sateline.jp

上記URLまたはQRコードからアクセス

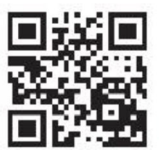

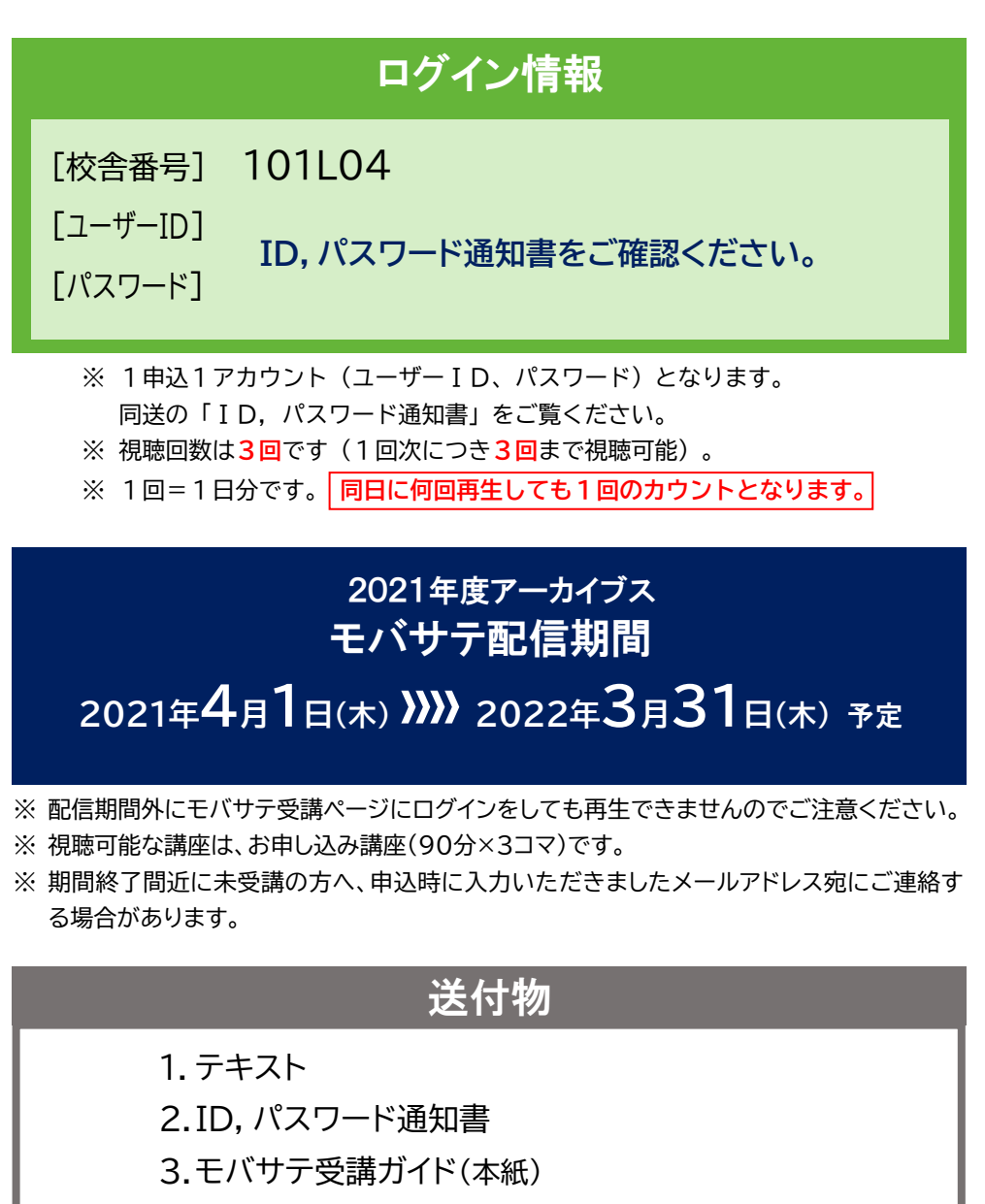

4.終了後アンケート 提出期限:受講完了後1カ月以内 ※終了後アンケートのご提出は任意です。

## モバサテ受講方法

## | サテラインゼミマイページへ

1. PC・タブレット端末・スマートフォン等から サテラインゼミマイページにアクセス、 ログイン情報を入力する (https://sp.sateline.jp)

| - 11 14 /1 | = 1411-7 |     |                                 |    |  |   |
|------------|----------|-----|---------------------------------|----|--|---|
| 校舎番号       |          |     | (1)                             |    |  |   |
| ユーザーID     |          |     | 2                               |    |  |   |
| パスワード      |          |     | 3                               |    |  |   |
|            |          |     |                                 |    |  | _ |
|            |          | Ð   | ログイン                            |    |  |   |
|            | ٠        | モバサ | テサンプル動画(THEO再生確                 | 题) |  |   |
|            |          |     |                                 |    |  |   |
|            |          | SA  | PIX YO <mark>Z</mark> EMI GROUP |    |  |   |
|            | ~        |     |                                 | 、  |  |   |

2. ▶ モバサテを選択

|                     |         |      | yozemi-s:     |          |       |              |       |
|---------------------|---------|------|---------------|----------|-------|--------------|-------|
| <> গ <b>∓</b> च∡77ਈ | = 74K-9 |      |               |          |       |              |       |
| Ē                   | 受講スケ    | ジュール |               | G        | ) 受講予 | 約            |       |
|                     | モバ      | サテ   |               | 1        | / 受講管 | 理            |       |
| 休講·欠席               |         |      |               |          |       |              | Of    |
| 進捗遅れ                |         |      |               |          |       |              | Off   |
| 直近の受講スケ             | ジュール    |      |               |          |       |              |       |
|                     |         |      |               |          |       | t            | っと見る  |
| お知らせ                |         |      |               |          |       |              |       |
|                     |         |      |               |          |       | ŧ            | っと見る  |
|                     |         |      |               |          |       | モバサテ         | 利用規約  |
|                     |         |      |               |          | _     |              |       |
|                     |         |      |               |          |       | <b>∧</b> ページ | のトップへ |
|                     | *       |      | (iii)         |          |       | 0            |       |
|                     | ブページ    |      | (1)<br>受請スケジ: | 2-N      | 5     | と調子的         |       |
|                     | 0       |      | Ø             |          |       |              |       |
| ŧ                   | パサテ     |      | 受講管           | •        |       |              |       |
|                     |         |      | 教育研究開         | 発室用さん    |       |              |       |
|                     |         |      | SAPIX YOZE    | MI GROUP |       |              |       |

※ 初回受講の際に、本コンテンツの受講に関する利用規約が 表示されます。こちらにご同意いただけない場合は受講に 進む事が出来ません。

### 2 受講する講座を選択する

入力後、 ログイン を選択

③ パスワード

1. モバサテ講座一覧から視聴する講座を選択

| 6:05 2月8日(月)<br>< > 〇                                            | аð                                       | yozemi-ssystem.com |                    | ڻ ن    | ÷ 24% ₪<br>+ D |
|------------------------------------------------------------------|------------------------------------------|--------------------|--------------------|--------|----------------|
| ◈ サテライ・ノゼミ マイペ                                                   |                                          |                    |                    |        | :=             |
| <                                                                |                                          | モバサテ 講座一覧          |                    |        |                |
| 検察条件<br>調座年度: 2020年度<br>調座区分: 全て<br>教科・コース: 全て                   |                                          |                    |                    |        | 条件変更           |
| 現代文 (湯木知史) 言<br>区分: 2020 【教育総研】代ゼ<br>教科・コース: アーカイブ2<br>講師: 湯木 知史 | 己述式現代文学習<br><sup>【ミ教員研修セミナー</sup><br>019 | 習の本質とその指導方法の考察     | <sup>侯</sup> (全3回) |        | >              |
|                                                                  |                                          |                    |                    |        |                |
|                                                                  |                                          | 戻る                 |                    |        |                |
|                                                                  |                                          |                    |                    | ∧ ぺ-\$ | のトップへ          |
| <b>トップページ</b>                                                    |                                          | 受講スケジュール           |                    | 受講予約   |                |
| モバサテ                                                             |                                          | <b>》</b><br>交講管理   | ]                  |        |                |
|                                                                  |                                          | 教育研究開発室用さん         |                    |        |                |
|                                                                  |                                          | SAPIX VO7EMI GROUP |                    |        |                |
|                                                                  |                                          |                    |                    |        |                |
|                                                                  |                                          |                    |                    |        |                |

2. 視聴したい回次の (想聴する)を選択

| ◈ 키〒ラ47/ゼミ マ4ページ                                                         |                                             |             |
|--------------------------------------------------------------------------|---------------------------------------------|-------------|
| <                                                                        | モパサテ 回次一覧                                   |             |
| 現代文(湯木知史)記述式現代<br>区分:2020【教育総研】代ゼミ教員研修セ:<br>教科・コース:アーカイブ2019<br>講師:湯木 知史 | 文学習の本質とその指導方法の考察(全3回)<br><sup>ミナー</sup>     |             |
| 1回次                                                                      |                                             |             |
| 2回次                                                                      |                                             |             |
| 3回次                                                                      |                                             |             |
|                                                                          |                                             |             |
|                                                                          | 戻る                                          |             |
|                                                                          |                                             | <u>^ ~-</u> |
| <b>冷</b><br>トップページ                                                       |                                             | C<br>受講予約   |
| モバサテ                                                                     | 〕                                           |             |
|                                                                          | 教育研究開発室用さん。<br>ログアクト<br>SADIX X07EMI CD011D |             |
|                                                                          | SALIA IOTEMI PRODE                          |             |

### 3 動画を再生する

1. 再生ボタンを選択

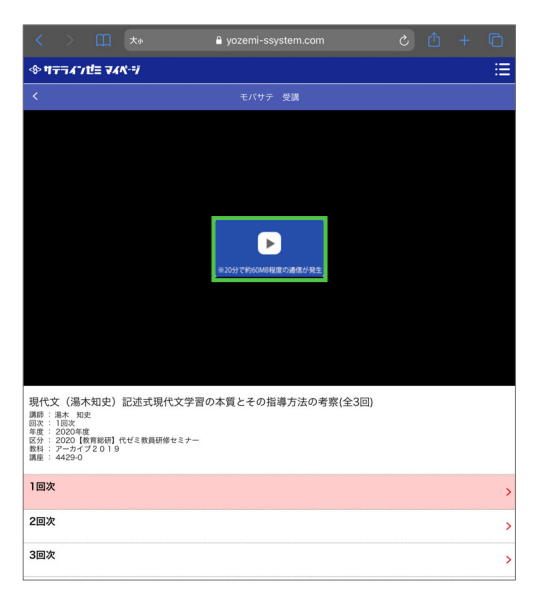

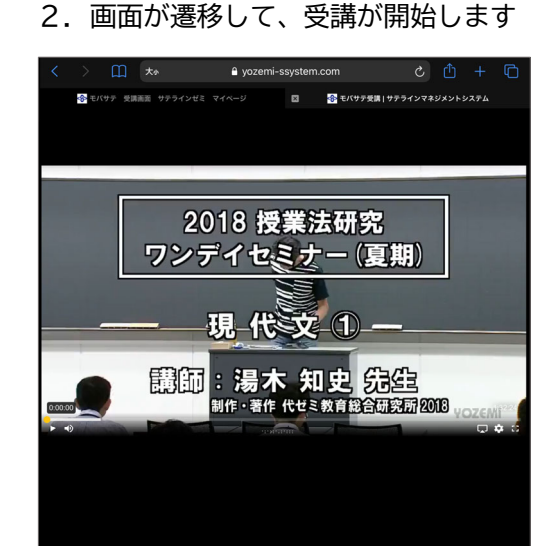

### 動画再生のオプション

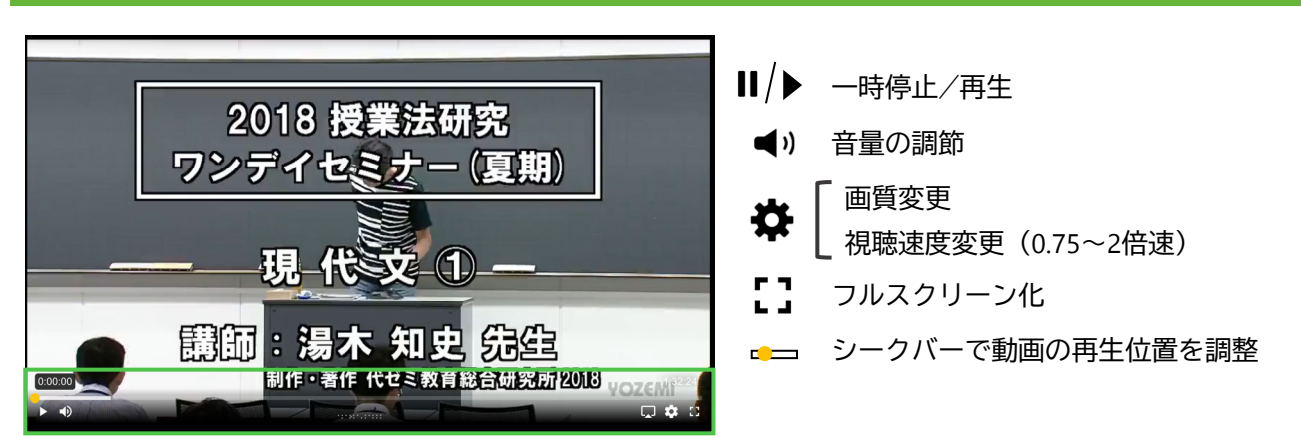

受講後アンケート(任意)へのご協力をお願いいたします

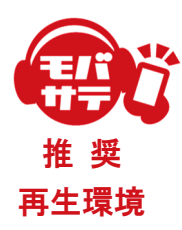

● スマートフォン・タブレット (Android5.1.1以降/iOS9.0以降) ※最新版Google Chrome/Safariアプリ推奨

- PC(Windows10以降/MacOSX以降最新版) ※最新版Google Chrome/Safariブラウザ推奨
- 20分:約100MB、90分:約350MBの通信が発生します。 ご利用の際はWi-Fi環境下での視聴を推奨いたします。

※通常の授業料以外にモバサテ受講に別途料金はかかりません。
 ※受講の際の通信料は、受講者負担となります。
 ※本案内に記載されている内容は2021年2月現在のものです。
 予告なく仕様等変更になる場合がございますので予めご了承ください。

■ モバサテのコンテンツ(以下、「本コンテンツ」と略します)を受講できるのは当該講座を申し込まれたご本人のみとなります。有償無償を問わず、申込者以外の第三者に本コンテンツを視聴させることはできません。

- 注 ■本コンテンツを代々木ゼミナールの事前の書面による許可なくダウンロードする、あるいは動画共有サイトなどにアップロードすることを禁止します。
- ・ ●本コンテンツの中に含まれる著作権や肖像権などの権利は、代々木ゼミナールにその全てが帰属します。本コンテンツご利用に際して、当該権利を侵害
   することのないようご注意願います。
- - ■初回受講の際に、本コンテンツの受講に関する利用規約が表示されます。こちらにご同意いただけない場合は受講に進む事が出来ません。ご同意いただけない場合、もしくは不明点がある場合には代ゼミ教育総研(soken\_info@yozemi.ac.jp)までご連絡ください。

# Q & A

### Q 再生ボタンを押しても再生できません。

A 端末やブラウザの環境・設定をご確認ください(P.3の『モバサテ推奨再生環境』に詳細を記載しております)。https://sp.sateline.jp のログイン画面にある「モバサテサンプル動画」がご覧いただける場合には、お客様の環境にて視聴が可能ですので、再生できない際には、お手数ですが代ゼミ教育総研までお問い合わせください。

#### 受講回数について教えてください。

A 受講可能回数は各時限につき、3回までです。同日内(0:00~23:59)であれば何回視聴しても1回とカ ウントされます。視聴の時間数、再生機器の変更にかかわらず、同日内の視聴は1回とカウントされます。 また、動画のダウンロードは出来ませんのでご注意ください。

Q「ログインの有効期限が過ぎています。ログインし直してください。」と表示され、ログインできません。

A サテラインゼミマイページをブックマークなどされている場合に起こることがあります。次のアドレスから 再度、直接ログインをお試しください。https://sp.sateline.jp

#### 受講予約は必要ですか。

A 予約は不要です。配信期間内のお好きな時間にご覧いただけます(受講回数には制限がございます)。 ※ 2021年度より、代ゼミ各校舎ブースではご受講いただけなくなりました。

#### ↓ 講師の板書が見えづらいです。

A パソコンやタブレット端末など大きめのディスプレイでの視聴を推奨しております。

#### 途中で再生をやめた場合、続きから見られますか。

A 可能です。画面の下のシークバーを再生したい場面まで移動していただき、続きをご覧ください。

#### タブレットとパソコンなど、複数の端末でも受講できますか。

A モバサテ受講可能回数内であれば、パソコンやタブレット端末が変わってもご利用のユーザーID、パスワ ードでご受講できます。

#### 科目を間違えて申し込んでしまった場合、変更は可能ですか。

A 受講開始前(映像再生前)であれば、可能です。当方にてユーザーID、パスワードの再発行の手続きを行います。また、送付済みのテキストはご返却いただきますのでご了承ください。

Q&Aの各種事項を確認いただいても受講ができない場合や、 その他お問い合わせがある場合は、下記の電話番号またはメールアドレスまでご連絡ください。

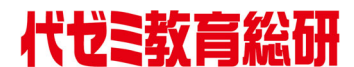

お問い合わせ ■
 〒151-8559 東京都渋谷区代々木2-25-2
 ☎ 0120-010-423(教育総研直通) ※平日9:00~17:00
 FAX 03-3370-7440 ⊠ soken\_info@yozemi.ac.jp
 □ http://www.yozemi-eri.com